## Clinical Care - Patient has an Adrenaline Auto-injector In the Community (Medical)

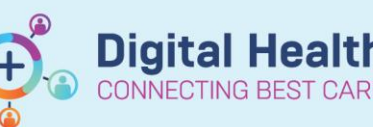

Digital Health Quick Reference Guide

🛒 Modify 🛼 Co

Add

- If a patient carries an Adrenaline Auto-injector in the community, it must be documented on EMR (via Problems/Alerts). This triggers an alert to prompt clinicians during each admission to ask about the auto-injector and manage accordingly
- If the patient has brought their own Adrenaline Auto-injector from home into hospital clinicians must document that the ASCIA Action Plan has been sighted (or completed) and prescribe the patient's own autoinjector as a PRN order

## Add a Problem/Alert:

- 1. Click on Dx, Problems/Alert from the Table of Contents (TOC)
- 2. Click +Add under 'Problems'
- Click Folders icon. Navigate through Common Alerts -> Medical -> Select "Meds - Patient has an adrenaline auto-injector in the community"

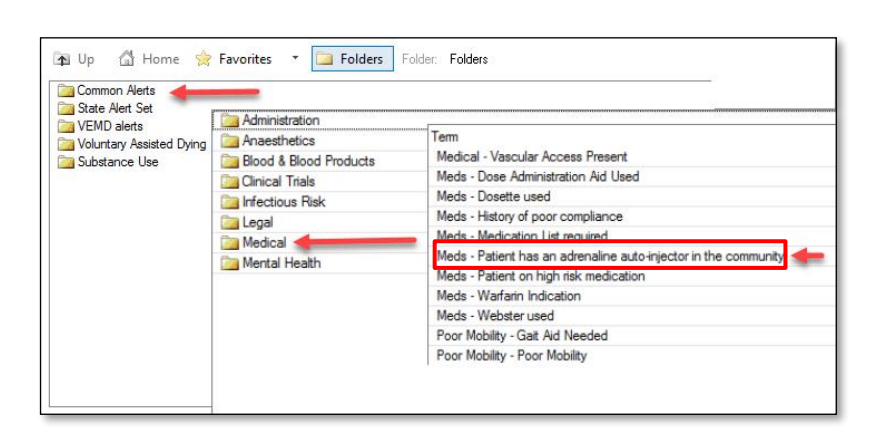

4. Click OK to confirm and add

| *Problem              |                                      |                | Responsible Provider |        |
|-----------------------|--------------------------------------|----------------|----------------------|--------|
| Meds - Patient has an | adrenaline auto-injector in tl 🛔     | 🐴 🗌 Free Text  |                      | 9      |
| Display As            |                                      | At:Age         | Onset: Date          |        |
| Meds - Patient has an | adrenaline auto-injector in the      | cc             | ~ ×*/**/****         | •      |
| *Confirmation         | *Classification                      | *Status        | Cancel Reason        |        |
| Differential          | <ul> <li>Clinical History</li> </ul> | ~ Active       | ~                    | $\sim$ |
| Ranking               | Resolved At: Age                     | Resolved: Date | e                    |        |
|                       | ~                                    | ××/××/××××     | · ·                  |        |

1

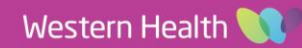

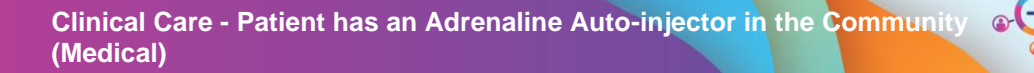

Digital Health CONNECTING BEST CARE Digital Health Quick Reference Guide

## Sighting/Completing the ASCIA Anaphylaxis Action Plan and Prescribing Adrenaline Autoinjector:

 Driven by the problem/alert above, an **alert** will display when any order is placed on the patient's chart

Note: If no options are

Patient has an Adrenaline Autoinjector for Anaphylaxis in the community.

 Inis patient has an Adrenaline Autoinjector, please ensure:

 1. Patient's ASCIA Action Plan has been sighted/completed (Tick below to acknowledge as done).
2. Adrenaline Autoinjector PRN Once Only has been ordered on the MAR
3. Click OK and close this window

 Click here for the ASCIA Action Plan

 Model and the Ascia Action Plan

 Model and the Ascia Action Plan

 Model and the Ascia Action Plan

 Model and the Ascia Action Plan

 Model and the Ascia Action Plan

 Model and the Ascia Action Plan

 Model and the Ascia Action Plan

 Model and the Ascia Action Plan

 Model and the Ascia Action Plan

 Model and the Ascia Action Plan

 Model and the Ascia Action Plan

 Model and the Ascia Action Plan

 Model and the Ascia Action Plan

 Model and the Ascia Action Plan

 Model and the Ascia Action Plan

 Model and the Ascia Action Plan

 Model and the Ascia Action Plan

 Model and the Ascia Action Plan

 Model and the Ascia Action Plan

 Model and the Ascia Action Plan

 Model and the Ascia Action Plan

 Model and the Ascia Action Plan

 Model and the Ascia Action Plan

 Model and the Ascia Action Plan

 Model and the Ascia Action Plan

 Model and the Ascia Action Plan

 Model and the Ascia Action Plan

 Model and the Ascia Action Plan

 Model and the Ascia Action Plan

 Model and the Ascia Action Plan

 Model and the Ascia Action Plan

 Model and the Ascia Action Plan

 Model and the Ascia Action Plan

 Model and the Ascia Action Plan

 Model and the Ascia Action Plan

 Model and the Ascia Action Plan

 Model and the Ascia Action Plan

 Model and the Ascia Action Plan

 Model and the Ascia Action Plan

 Model and the Ascia Action Plan

 Model and the Ascia Action Plan

 Model and the Ascia Action Plan

 Model and the Ascia Action Plan

 Model and the Ascia Action Plan

 Model and the Ascia Actio

- selected and **OK** is used to proceed, the alert will trigger again when placing an order at a later time
- If patient has brought their own auto-injector to hospital, follow the prompts in the alert

This patient has an Adrenaline Autoinjector for Anaphylaxis in the community.

If patient has brought in own adrenaline auto-injector, please ensure:

Patient's ASCIA Action Plan has been sighted/completed (Tick below to acknowledge as done)
 Adrenaline Autoinjector PRN Once Only has been ordered on the MAR
 Click OK and close this window

Click here for the ASCIA Action Plan

Once completed, tick the
 'Acknowledge Dr Sighted/Completed ASCIA plan' box

Add orders for:

Acknowledge Dr Sighted/Completed ASCIA plan

ОК

 Select the appropriate order to prescribe the patient's own adrenaline auto-injector on the EMR

## Add orders for:

Acknowledge Dr Sighted/Completed ASCIA plan
 EpiPen Jr Auto-Injector -> 150 MICROg, IM, Pre-filled Pen, ONCE only, PRN for anaphylaxis, Patient's Own Meds
 EpiPen Auto Injector -> 300 MICROg, IM, Pre-filled Pen, ONCE only, PRN for anaphylaxis, Patient's Own Meds
 Anapen Junior Auto-Injector -> 150 MICROg, IM, Pre-filled Pen, ONCE only, PRN for anaphylaxis, Patient's Own Meds
 Anapen Auto-Injector -> 300 MICROg, IM, Pre-filled Pen, ONCE only, PRN for anaphylaxis, Patient's Own Meds
 Anapen Auto-Injector -> 300 MICROg, IM, Pre-filled Pen, ONCE only, PRN for anaphylaxis, Patient's Own Meds
 Anapen Auto-Injector -> 500 MICROg, IM, Pre-filled Pen, ONCE only, PRN for anaphylaxis, Patient's Own Meds

5. Sign the order and check the MAR